# 7IM Platform user guide

Using our login and forgotten password tools

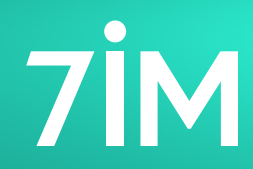

Succeeding together

#### Important information

This login user guide is only for those who have an existing 7IM Platform account. If you wish to register with 7IM, please email us **here**.

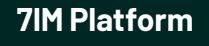

### Welcome

This guide will walk you through the changes to our new login process and password requirements. We implemented these changes to make your accounts safer and more secure.

### Contents

| Logging into your account | 2  |
|---------------------------|----|
| Choosing your role        | 7  |
| Resetting your password   | 8  |
| We're here to help        | 11 |

### Logging into your account

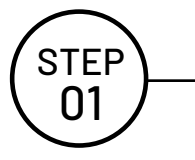

#### **Adviser login**

1. Navigate to the financial adviser 7IM website **here** and click the orange adviser login button to begin.

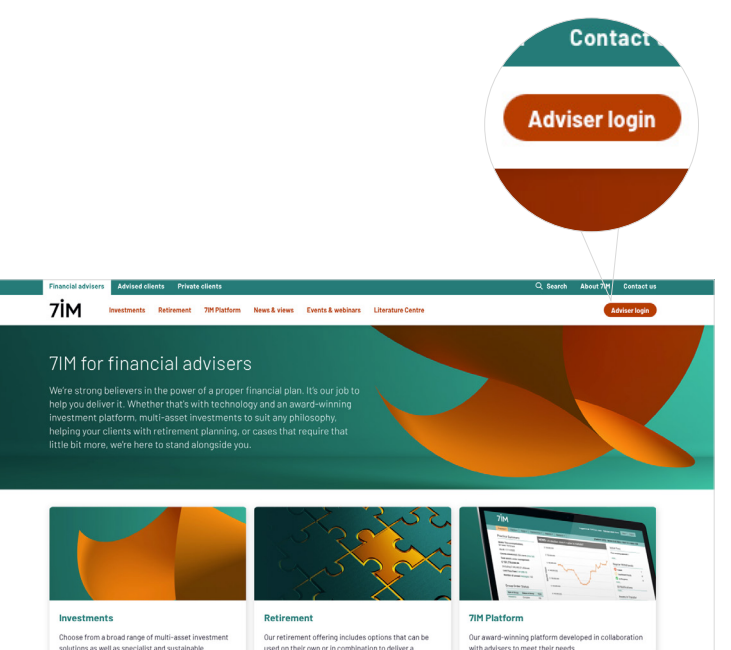

#### Top tip

To maximise the security of your password we recommend using a memorable pass phrase e.g. I like tea not coffee.

### STEP 02

#### **Entering your credentials**

- 1. Enter the email address linked to your account.
- 2. Enter the current password you use to login to the 7IM Platform.
- 3. Click 'Sign in'.

**N.B.** we are always making updates to our design to enhance our clients' experience, so this screen might have a new look and feel.

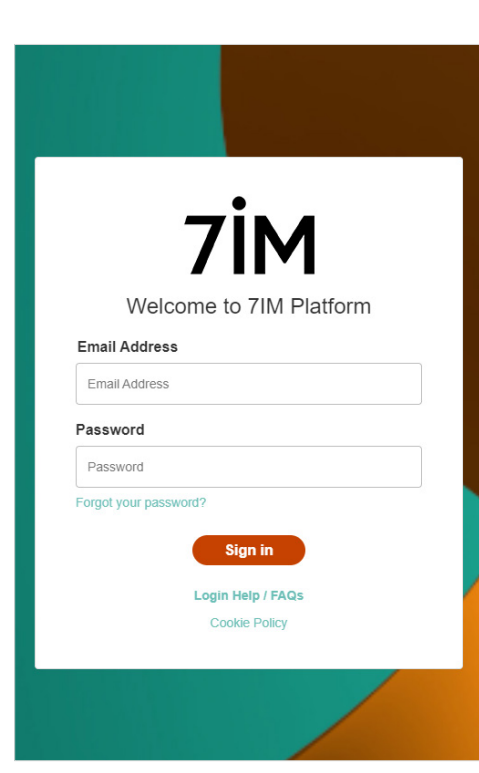

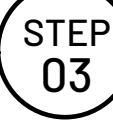

#### Updating your password

- 1. You'll need to create a new password to meet improved security standards.
- 2. This must be between **12-64** characters and have at least three of the following:
- 3. A lowercase letter
- 4. An uppercase letter
- 5. A number
- 6. A symbol
- 7. Re-enter your new password.
- 8. Click 'Save Password'.
- 9. Your new password is now set.

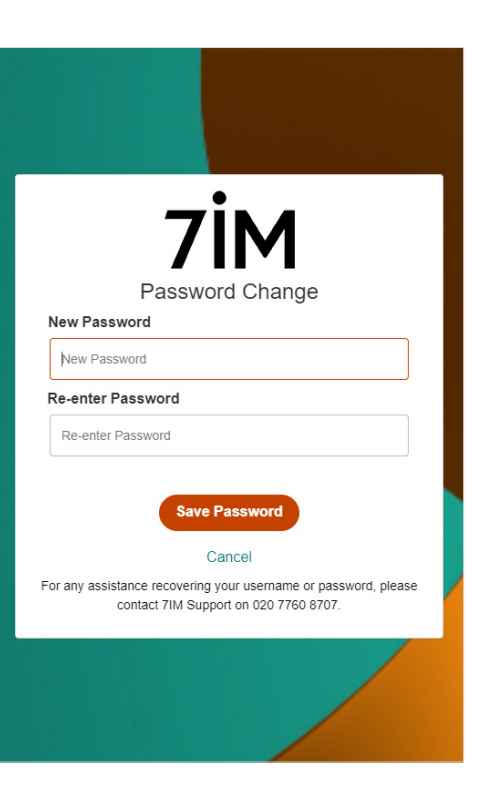

Logging into your account Continued

> **STEP** 04

Note that the Microsoft Authenticator app steps of this guide will need to be completed on a mobile device, such as a phone or tablet.

#### **Getting started with Microsoft Authenticator**

We have introduced a multi-factor authentication with the Microsoft Authenticator app, to make your account more secure.

Follow the next steps to activate this service.

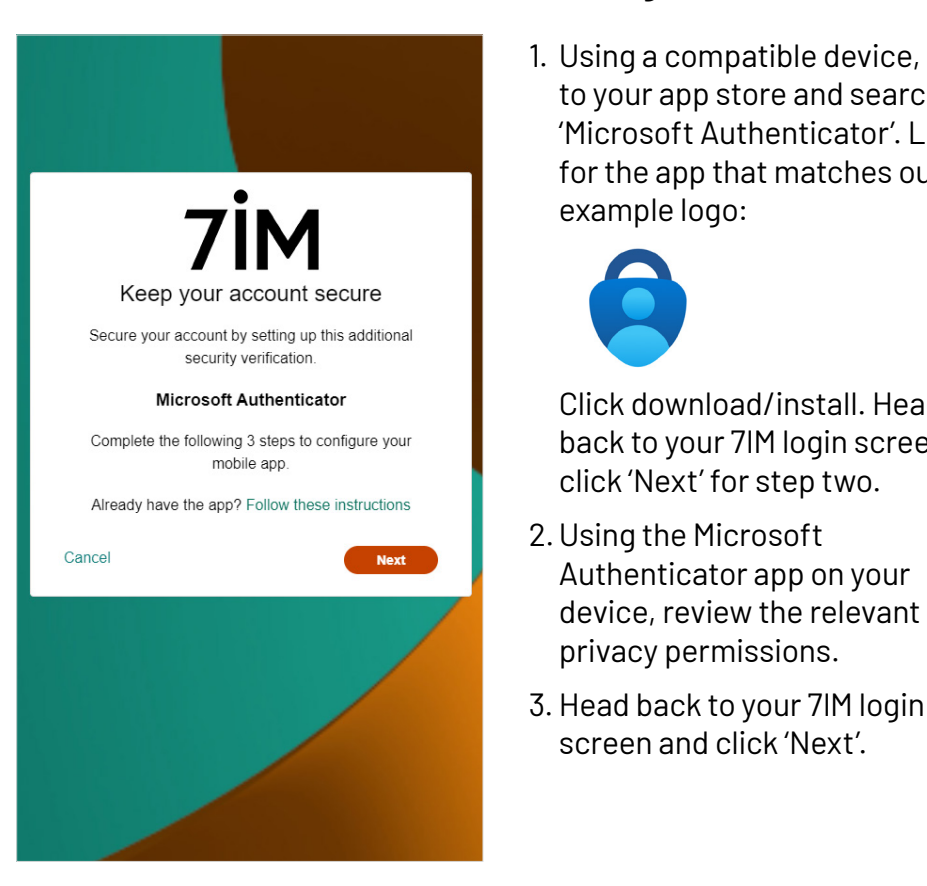

#### Installing the Microsoft Authenticator app

1. Using a compatible device, head to your app store and search for 'Microsoft Authenticator'. Look for the app that matches our example logo:

Click download/install. Head

back to your 7IM login screen,

click 'Next' for step two.

Authenticator app on your

device, review the relevant

privacy permissions.

screen and click 'Next'.

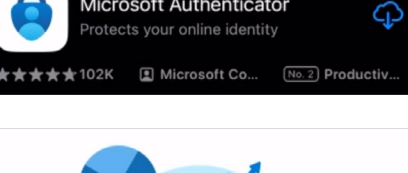

Microsoft Authenticator

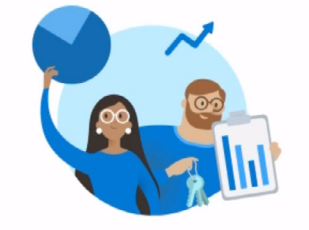

#### **Microsoft respects** your privacy

We collect required diagnostic data to keep the app secure and updated. This does not include any personal data.

#### Accept

**Microsoft Privacy Statement** 

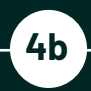

#### Already a Microsoft Authenticator app user?

- 1. Log into your app on your device.
- 2. On the home screen, go to the top right hand corner and select the '+' symbol.
- 3. Choose an account type to add. You can choose 'Work or school account' or 'Other'.
- 4. Once done, go back to your 7IM login screen and click 'Next'.

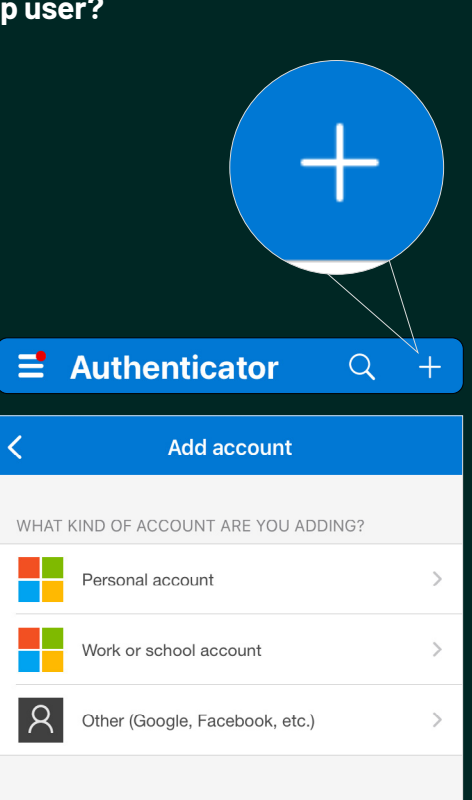

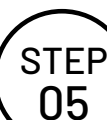

#### Scanning the QR code

- On the app screen 'Secure Your Digital Life', click the 'Scan a QR code' button. Head back to your 7IM login screen and click 'Next'. A QR code will now appear on your 7IM login screen.
- 2. Using the Microsoft Authenticator app on your mobile device, scan the onscreen QR code.

**N.B.** You might need to give the app permission to access your camera.

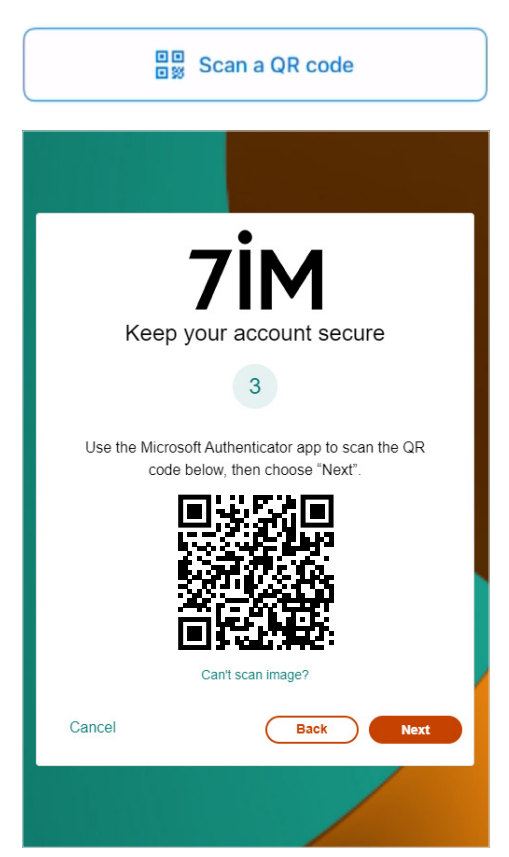

5a

#### Having difficulty scanning the QR code?

- 1. Select the 'Can't scan image?' link below the QR code.
- 2. This will prompt a manual sign in process.
- 3. Go back to your Microsoft Authenticator app and select 'Other'.
- 4. Once selected, a pop-up window will appear on your phone, select 'Sign in'.
- 5. Go back to your 7IM login screen and enter the account details manually into your Microsoft Authenticator as displayed on the screen.
- 6. You will now be signed into your 7IM Platform Account on the Microsoft Authenticator app.

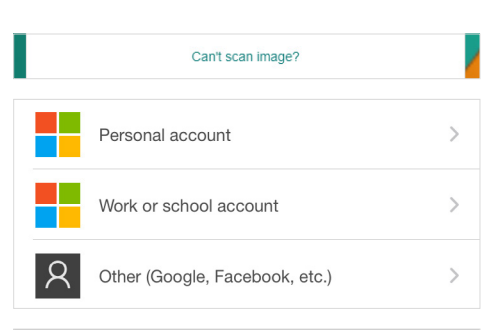

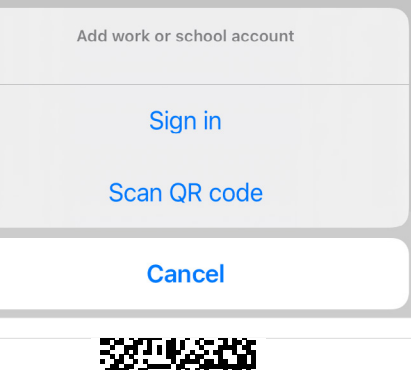

Enter the account details manually Account Name: Mike.Smith@7im.co.uk Secret: qicr47sgtcwolau2

#### Using your secure six-digit code

STEP

06

- 1. When you scan the QR code with the Microsoft Auhenticator app, it will generate a timed sixdigit secure code in the app.
- 2. Click 'Next' on the 7IM login screen, read the relevant information and click 'Next'.
- 3. Enter the six-digit code displayed in your Microsoft Authenticator app into the box, and click 'Verify'. You can now access the 7IM Platform.

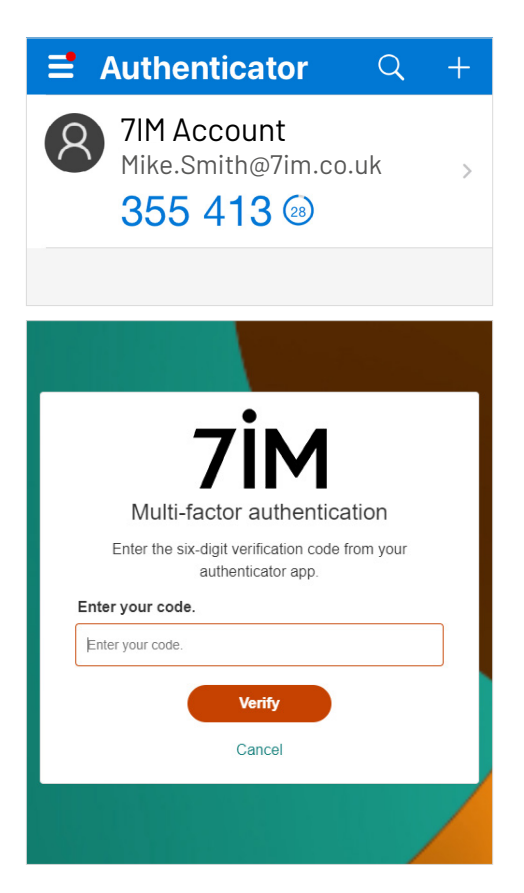

This is only applicable if you have **more than one role** assigned to your email address.

## Choosing your role

You might currently have more than one set of login details to the 7IM Platform. We have now removed the need for multiple logins. Once logged in, you will be able to select the access you require.

- 1. Choose the role you would like to log in with.
- 2. You should now be logged into the 7IM Platform with this chosen role.
- 3. If you have selected the wrong role or wish to choose a different account, please log out and log back in.

#### Please note:

If you have an account linked to a different email address, it will not display on this screen. This will only show the accounts linked to the email in current use.

You will have to repeat the new login process for your other email.

| Role Selection  |                                 |          |                       |                  |
|-----------------|---------------------------------|----------|-----------------------|------------------|
| Name            | Role                            | Username | Company               |                  |
|                 |                                 |          |                       |                  |
| Mr Richard Gray | Discretionary Fund Manager User | dfmpmar  | Guinyard Technologica | Select           |
| Mr Richard Gray | Wealth Manager                  | adfpm28  | Baum Group            | Select           |
|                 | 20 items per page               |          |                       | 1 - 2 of 2 items |

## Resetting your password

Welcome to our new 7IM password process. We have made some exciting new changes to make this process easier for you. This is a two-factor authentication process consisting of an email verification code and a Microsoft Authenticator app code. Both codes will need to be verified before you can change your password.

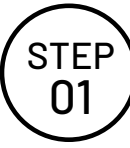

#### Forgotten your password?

- Under the password box you'll find a link which says 'Forgot your password?'
- 2. Click on this link to start the process.

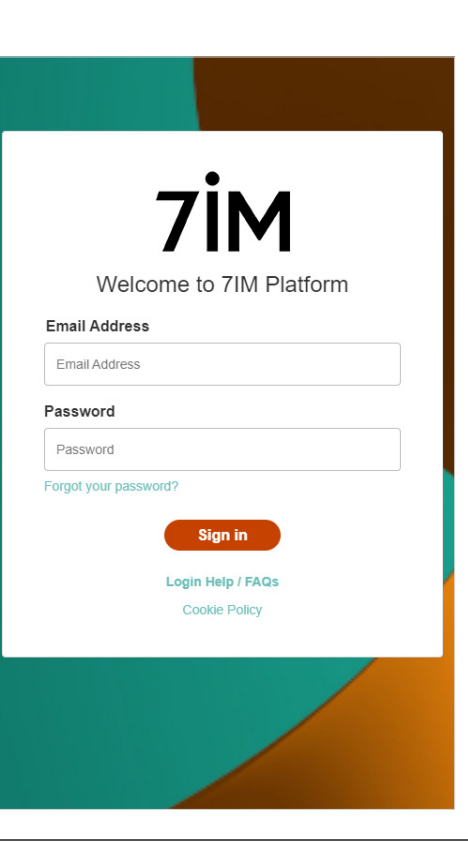

#### Enter your email address

STEP

02

- 1. Enter your email into the specified box.
- 2. Once complete, select 'Send verification code'.
- 3. You'll then receive an email with a verification code. This can take up to five minutes.

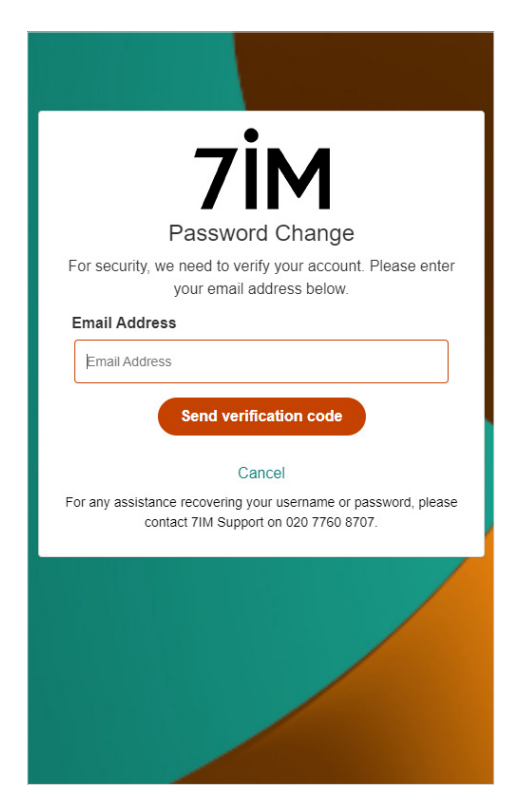

#### Verifying your email address

- Take the code provided in the email and type this into the 'Verification code' box.
- 2. Click 'Verify code'.

STEP 03

- If the email did not arrive or the code was entered incorrectly, you can request another code by selecting 'Send new code'.
- 4. Once the code has been verified you will be taken to the next screen.

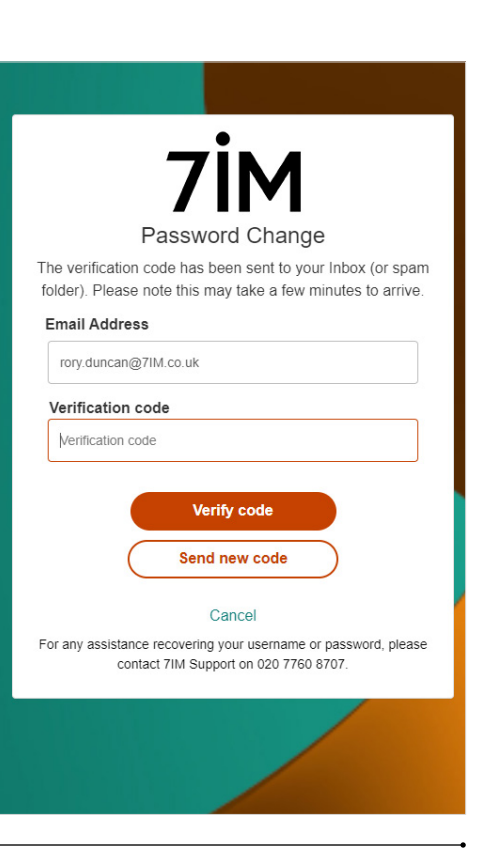

### STEP 04

### Setting your password

- Enter your new password. This must be between 12-64 characters and have at least three of the following:
- A lowercase letter
- An uppercase letter
- A number
- A symbol
- 2. Re-enter the password to confirm.
- 3. Press 'Save Password'.
- 4. You can now use your new password to log into the 7IM Platform as usual.

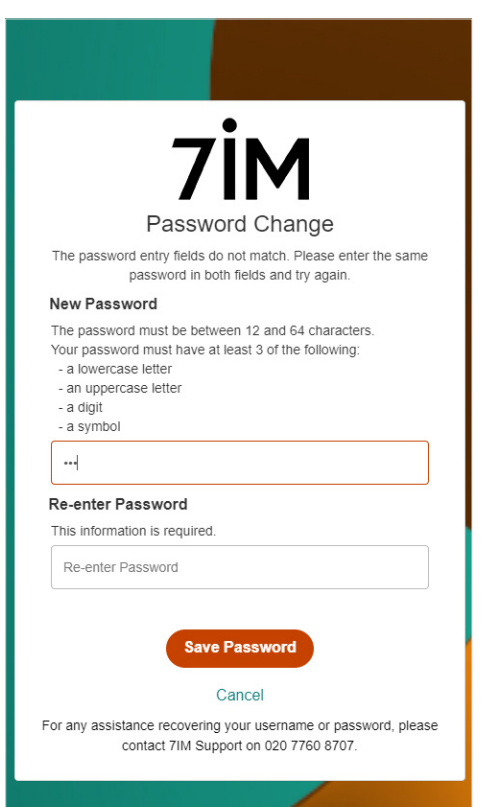

### Verifying you with Microsoft Authenticator

1. As part of the new, safer multifactor authentication process, you'll need to access your Microsoft Authenticator app.

STEP

05

- 2. View your six-digit code relating to your 7IM Platform account in the app.
- 3. Type in the six-digit code on the 7IM login screen, click 'Verify'.
- 4. You will now have access to the 7IM Platform.

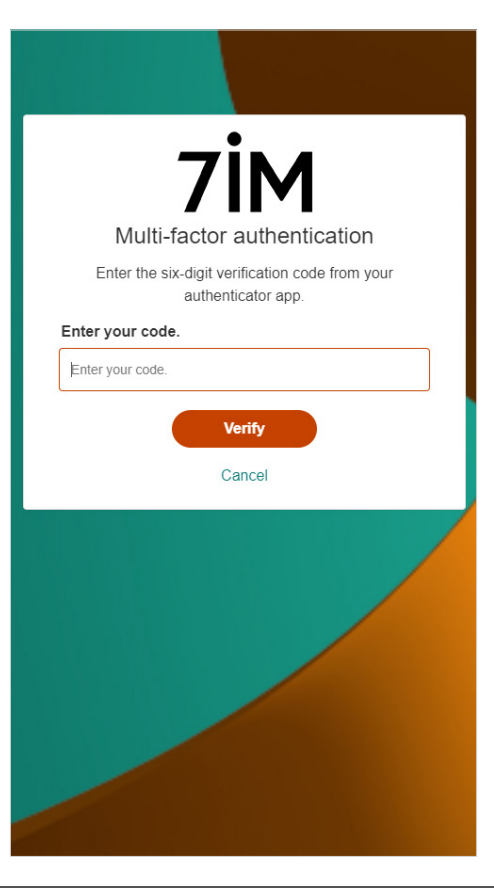

### We're here to help

If you have any questions or would like more information on any of our services, please reach out to us.

**)) 020 7760 8777** 

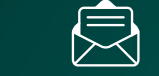

platformmailbox@7im.co.uk

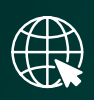

There's also always great information on our platform help centre. Click here to take a look.

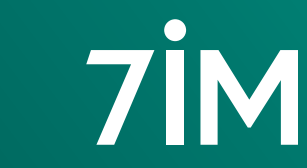

Seven Investment Management LLP is authorised and regulated by the Financial Conduct Authority. Member of the London Stock Exchange. Registered office: 1 Angel Court, London EC2R 7HJ. Registered in England and Wales number 0C378740.